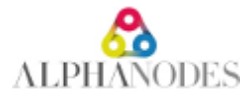

# Plugin installation / update

Redmine installation procedure is explained at <u>http://www.redmine.org/projects/redmine/wiki/redmineinstall</u>. To install/update one or more AlphaNodes plugins, run **all** 7 steps (internet access required).

# 1. Backup

Backup of your database and all your Redmine directories, first!

# 2. Requirement and system preparation

### 2.1 Requirements

Make sure that the following requirements are fulfilled:

### 2.1.1 Minimum requirements

- Redmine version >= 6.0
- Ruby version >= 3.1.x
- Database
  - MySQL >= 8.0 make sure all database tables using the same storage engine (InnoDB is recommended) and character set (utf8mb4 is recommended). You can use our article <u>Redmine with MySQL</u> to fix it. Use <u>MySQL configuration</u> for more information about MySQL configuration.
  - or PostgreSQL >= 14

#### 2.1.2 System recommendation

- Redmine version: 6.0.5
- Ruby version: 3.2.8
- Database: PostgreSQL 17
- Operating system: Linux 64bit (e.g. Debian)

## 2.2 System preparation

Delete previous installed AlphaNodes plugin:

```
cd $REDMINE_ROOT/plugins
rm -rf
additionals additional_tags redmine_reporting redmine_db redmine_devops redmine_hrm redmine_passw
ords redmine_wiki_guide redmine_automation redmine_servicedesk
```

Remove all plugins, which are not compatible with the new plugins. Learn more about <u>Plugin compatibility</u> with other plugins in our FAQ.

# 2.3 Check

- Do all requirements fit and are all system preparations done?
- Start with step 3.

# 3. Plugin/Package installation

Alert

Make sure, that (if you are using more commercial AlphaNodes plugins) they are all available in the same version.

# 3.1 Package installation

All AlphaNodes Redmine plugins require to install additionals and additional\_tags plugins first. There are available for free at GitHub.

```
cd $REDMINE_ROOT
git clone -b stable https://github.com/alphanodes/additionals.git plugins/additionals
git clone -b stable https://github.com/alphanodes/additional_tags.git plugins/additional_tags
```

After this, put all your AlphaNodes plugins, you want to install to directory \$REDMINE\_ROOT/plugins and unzip the plugin there.

### 3.2 Check

- Do the plugins exist in the correct directory? \$REDMINE\_ROOT/plugins/PLUGIN\_NAME/init.rb
- Are all plugins installed to: \$REDMINE\_ROOT/plugins
- Proceed with step 4

# 4. Run Bundle

### 4.1 Bundle

Install / update the necessary Ruby (Gem) packages:

```
cd $REDMINE_ROOT
bundle config set --local without 'development test'
bundle update
```

If you installed Redmine with the official documentation <u>RedmineInstall#Step-4-Dependencies-installation</u>, existing <u>bundler</u> configuration will be used.

### 4.2 Check

- If no error occurred go to step 5.
- Did an error occur? Fix the error, first. Only run next step, if you solved the error.

# 5. Database changes

### 5.1 Run plugin migration

Enter the following code in order to make necessary database changes:

```
cd SREDMINE_ROOT
bundle exec rake redmine:plugins:migrate RAILS_ENV=production
```

### 5.2 Check

- If no error occurred go to step 6.
- Did an error occur? Fix the error, first. Only run next step, if you solved the error.

# 6. Plugin specific tasks

Some plugins need special tasks for installation / update. Go through this section one by one.

- · If there is a plugin that you have, do the following activities
- If there is a plugin that you do not have, skip the task and proceed with the next

## 6.1 Plugin: redmine\_automation

#### 6.1.1 Create default data (optional)

If you had already installed a previous version, skip this task (or if you do not need the default time intervals - you can create your own, too)

cd \$REDMINE\_ROOT bundle exec rake redmine:automation:defaults RAILS\_ENV=production

#### 6.1.2 Setup cronjob

It is necessary to set up a cronjob on the server for the automatic execution of the tasks. For this purpose the following *rake* task must be executed:

\*/5 \* \* \* \* cd \$REDMINE\_ROOT && RAILS\_ENV=production bundle exec rake redmine:automation:jobs # ru n all async jobs

Replace \$REDMINE\_ROOT with the path to your Redmine installation.

This checks every 5 minutes whether automated tasks are available for execution or not. So the smallest unit is 5 minutes - if a smaller unit is used in the rules, they are still only executed every 5 minutes.

## 6.2 Plugin: redmine\_db

Nothing to do for this plugin, go to next step.

### 6.3 Plugin: redmine\_passwords

If you had already installed a previous version, skip these tasks.

#### 6.3.1 Initial settings (optional)

Start the initial settings by using the following code (you can only run it once):

```
cd $REDMINE_ROOT
bundle exec rake redmine:passwords:defaults RAILS_ENV=production
```

#### 6.3.2 Encrypt sensitive data (optional)

redmine\_passwords version 3.0.3 or newer uses Redmine default functionality to encrypt sensitive data. We strongly recommend to run our script <u>Encrypting-password-fields</u> to encrypt your passwords.

### 6.4 Plugin: redmine\_wiki\_guide

To parse existing wiki pages for link creation, run:

```
cd $REDMINE_ROOT
bundle exec rake redmine:wiki_guide:parse_links RAILS_ENV=production
```

### 6.5 Plugin: redmine\_devops

Nothing to do for this plugin, go to next step.

### 6.6 Plugin: redmine\_reporting

If you had already installed a previous version, skip this task.

In order to make *Redmine Reporting* work with your previous data it is necessary to migrate them. The migration preprocesses existing data information and incorporates them into the current analysis.

cd \$REDMINE\_ROOT
bundle exec rake redmine:reporting:migrate RAILS\_ENV=production

### 6.7 Plugin: redmine\_hrm

Nothing to do for this plugin, go to next step.

### 6.8 Plugin: redmine\_servicedesk

Nothing to do for this plugin, go to next step.

# 7. Restart application server

Finally you need to restart the application server (e.g. <u>Passenger</u>, <u>unicorn</u> or <u>puma</u>). For Apache with Passenger under Debian or Ubuntu use the following code:

Done! The latest plugin has been successfully installed and is listed under the following URL /admin/info .

• Go to the Redmine administration area for further plugin configuration in the plugin settings. Check the user permissions (section "Roles & Permissions").

Back to your Projects

#### Tags

Documentation, Download, Installation